**BUKU PANDUAN** 

# PPDB ONLINE MTs NEGERI 1 BOJONEGORO TAHUN PELAJARAN 2025 - 2026

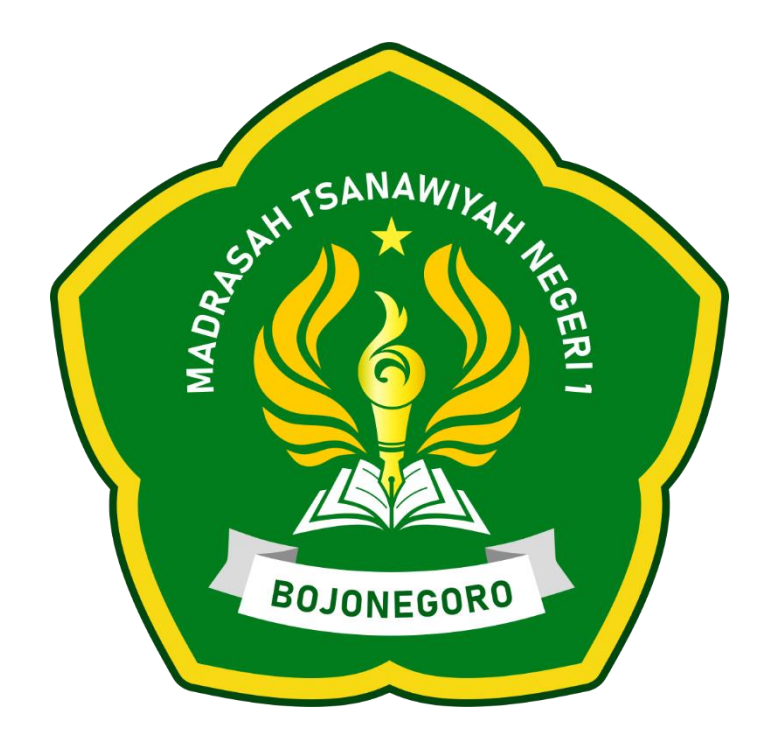

Penyusun Tim PPDB MTs Negeri 1 Bojonegoro 2025

## **KETENTUAN JALUR PENDAFTARAN**

#### 1. Jalur Prestasi

Penerimaan jalur prestasi diperuntukkan bagi calon peserta didik yang memiliki nilai rata-rata minimal 75 untuk bidang studi Bahasa Indonesia, IPA, dan Matematika mulai kelas V (semester 1-2) serta kelas VI (semester 1). Jalur prestasi ini juga diperuntukkan bagi calon peserta didik yang memiliki prestasi di bidang akademik maupun non-akademik minimal di Tingkat kecamatan.

Berkas yang perlu disiapkan:

- Scan dan Cetak Kartu NISN

(cetak melalui halaman : https://nisn.data.kemdikbud.go.id/)

- Scan dan Fotocopy Raport SD/MI (kelas V semester 1-2 dan kelas VI semester 1)
- Surat Keterangan Aktif Siswa SD/MI
- Scan dan fotocopy Kartu Keluarga
- Sertifikat/Piagam Prestasi (bagi yang memiliki)
- Pas Foto ukuran 3x4 sebanyak 3 lembar

#### 2. Jalur Reguler / Afirmasi

Jalur regular/afirmasi diperuntukkan bagi calon peserta didik baru yang telah memiliki Ijazah atau Surat Keterangan Lulus dari SD/MI asal.

Berkas yang perlu disiapkan:

- Scan dan Cetak Kartu NISN

(cetak melalui halaman : https://nisn.data.kemdikbud.go.id/)

- Scan dan Fotocopy Ijazah atau SKL Asli
- Scan dan fotocopy Kartu Keluarga
- Pas Foto ukuran 3x4 sebanyak 3 lembar
- Scan dan Fotocopy KIP, PKH (bagi yang memiliki)

## PANDUAN PENDAFTARAN

#### A. Pendaftaran Online

- 1. Pendaftaran hanya dapat dilakukan secara online melalui website berikut: https://ppdb.mtsn1bojonegoro.sch.id/
- 2. Klik tombol KLIK DAFTAR untuk membuka form pendaftaran

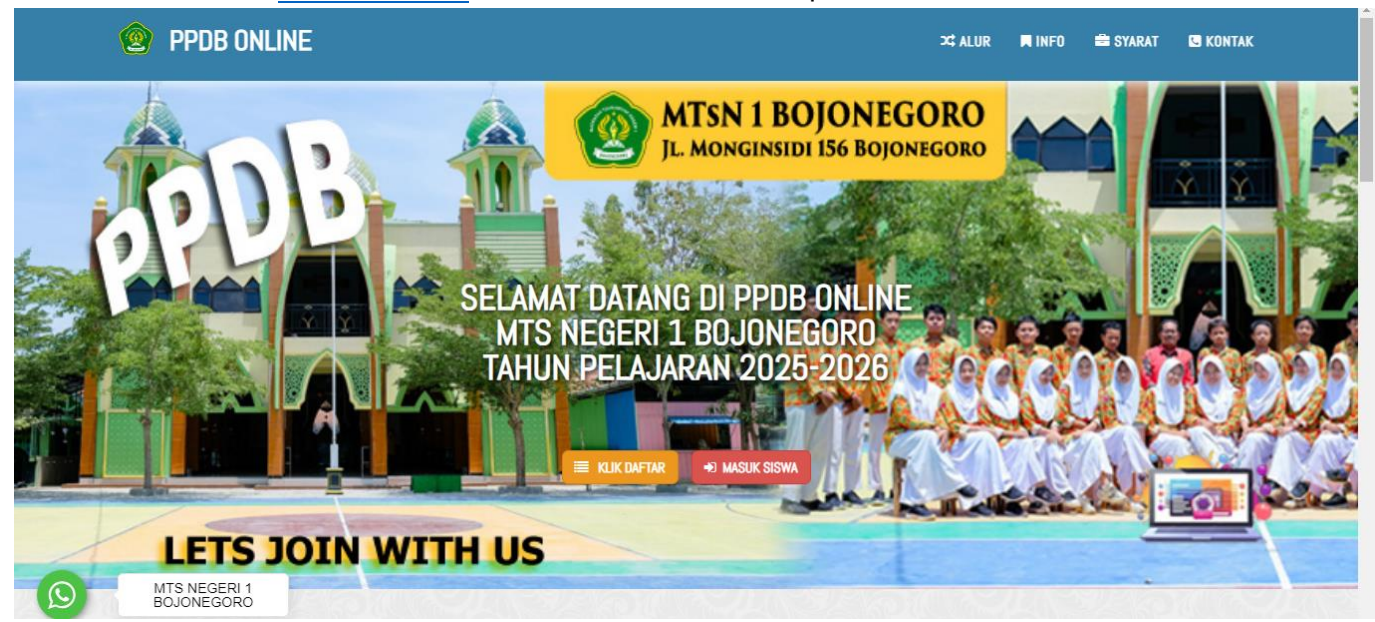

3. Pada Tahap Ketentuan **centang** "saya setuju dengan syarat & ketentuan dan kebijakan dari panitia PPDB Online!". Kemudian klik **NEXT** 

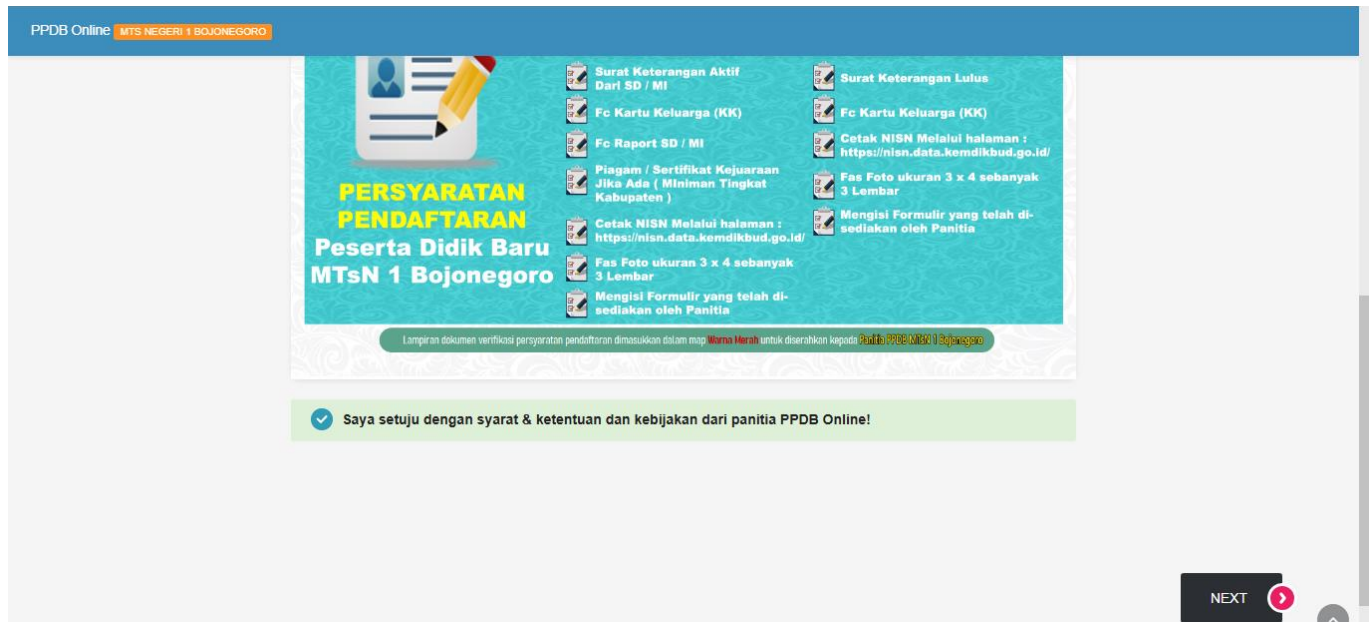

- Pada Tahap Data Siswa Pilih Jalur Pendaftaran Prestasi/Reguler
   Untuk Jalur Prestasi periode pendaftaran tanggal 27 Januari 8 Februari 2025
   Untuk Jalur Reguler periode pendaftaran tanggal 01 10 Mei 2025
- 5. Masukkan data siswa dengan benar sesuai data yang ada. Setiap item harus terisi untuk bisa melanjutkan ke tahap selanjutnya. Jika sudah lengkap dan benar Klik **NEXT** 
  - Untuk NISN isi sesuai dengan nomor NISN di https://nisn.data.kemdikbud.go.id/
  - Untuk NIK Siswa isi sesuai dengan nomor NIK yang tertera di samping nama siswa di dalam Kartu Keluarga
  - Untuk Alamat isi sesuai dengan Alamat yang ada di Kartu Keluarga

| B Online MTS NEGERI 1 BOJONEGORO |                     |                                                                          |       |                |                 |   |
|----------------------------------|---------------------|--------------------------------------------------------------------------|-------|----------------|-----------------|---|
|                                  | Jalur Pendaftaran * | Pilihan jalur pendaftaran                                                |       | -              | PPDB20250123009 |   |
|                                  |                     | Pilihan jalur pendaftaran yang tersedia                                  |       |                |                 |   |
|                                  | Nama Lengkap *      | 🌢 Nama lengkap Calon Siswa                                               |       |                |                 |   |
|                                  |                     | "Sesual dengan akte kelahiran/jazah                                      |       |                |                 |   |
|                                  | NISN *              | rvomor induk Siswa Nasional                                              |       |                |                 |   |
|                                  | NIK Siewa *         | dense dengen seel veel weel mepunter weels kompilation gould katter hoor |       |                |                 |   |
|                                  | HIN JISWA           | INITY CISTRE     Second Adda kathlinediamh                               |       |                |                 |   |
|                                  | Jenis Kelamin *     | accesse songer here wateriestrijskeen                                    |       |                |                 |   |
|                                  |                     | 💍 🛊 Perempuan                                                            |       |                |                 |   |
|                                  | Tempat Kelahiran *  | Tempat Kelahiran Calon Sewa                                              |       |                |                 |   |
|                                  | Tanggal Kelahiran * | Tanggal 👻                                                                | Bulan | •              | Tahun           | • |
|                                  | Agama *             | Pilih agama yang dianut -                                                |       |                |                 | - |
|                                  | Status Keluarga *   | Pilih status dalam keluarga                                              |       |                |                 | • |
|                                  | Anak Ke *           | 🌲 - Anak Ke-                                                             |       |                |                 |   |
|                                  | Jumlah Saudara *    | 🌲 Jumlah Saudara Kandung                                                 |       |                |                 |   |
|                                  | Nomor HP/WhatsApp * | No. Handphone Calon Siswa                                                |       |                |                 |   |
|                                  | Alamat *            | # Alamat Calon Siswa                                                     |       |                | ♥ Kode pos      |   |
|                                  |                     | *Cukup dituliskan nama dusun/jalan dan RT/RW (sesual KK)                 |       |                | "Isi sesuai KK  |   |
|                                  |                     | ♥ Desa                                                                   |       | Kecamatan      |                 |   |
|                                  |                     | "Isi sesual KK                                                           |       | "Isi sesual KK |                 |   |
|                                  |                     | V Kabupaten                                                              |       | Provinsi       |                 |   |
|                                  |                     | "Isi sesual KK                                                           |       | "Isi sesual KK |                 |   |

6. Selanjutnya memasukkan data orangtua, isi semua kolom dengan data yang benar, kemudian klik **NEXT** 

| Ime MTS NEGER 1 BOUCNEGORD |                                    |                                     |              |  |  |  |
|----------------------------|------------------------------------|-------------------------------------|--------------|--|--|--|
|                            | ORANG TUA/WA                       | LI CALON SISWA                      |              |  |  |  |
| Nomor KK *                 | 🌢 Nomor Kartu Keluarga             | 🌲 Norver Kartu Keluarga             |              |  |  |  |
|                            | "Sesual dengan Kartu Keluarga (KK) |                                     |              |  |  |  |
| Nama Kepala Keluarga *     | 🛔 Nama Kepala Keluarga             | 👗 Narra Kepata Keluarga             |              |  |  |  |
|                            | "Sesual dengan KK                  |                                     |              |  |  |  |
| 🕈 DATA AYAH                |                                    |                                     |              |  |  |  |
| Nama Ayah Kandung *        | 🔹 Nama Ayah Kandung                |                                     |              |  |  |  |
| NIK Ayah *                 | 🛊 NIK Ayah                         |                                     |              |  |  |  |
|                            | "Sesual dengan Kartu Keluarga (KK) |                                     |              |  |  |  |
| Tahun Lahir Ayah *         | 🛊 Tahun lahir Ayah                 |                                     |              |  |  |  |
| Status Ayah *              | Pilih Status Ayah 🔹                |                                     |              |  |  |  |
|                            | Pekerjaan 👻                        | Penghasilan 👻                       | Pendidikan 👻 |  |  |  |
| Nomor HP/WhatsApp          | Son Handphone Ayah                 | C No. Handphone Ayah                |              |  |  |  |
| A DATA IBU                 |                                    |                                     |              |  |  |  |
| Nama Ibu Kandung *         | Nama Ibu Kandung                   |                                     |              |  |  |  |
| NIK Ibu *                  | - NIK Ibu                          |                                     |              |  |  |  |
|                            | "Sesual dengan Kartu Keluarga (KK) | "Sesual dengan Karlu Keluarga (191) |              |  |  |  |
| Tahun Lahir Ibu *          | 🔹 Tahun lahir Ibu                  |                                     |              |  |  |  |
| Status Ibu *               | Pilih Status Ibu                   |                                     | •            |  |  |  |
|                            | Pekerjaan 🔹                        | Penghasilan 🔹                       | Pendidikan • |  |  |  |
| Nomor HP/WhatsApp          | t. Ma Elendebene line              |                                     |              |  |  |  |

Untuk kolom **Kartu Bantuan** isi dengan " – " apabila tidak memiliki kartu bantuan tersebut.

| B Online INTS NEGER 1 BOJONEGORO          |                                              |               |              |         |
|-------------------------------------------|----------------------------------------------|---------------|--------------|---------|
| 🔺 DATA WALI                               |                                              |               |              |         |
| Nama Wali                                 | 🛓 Nama wali                                  |               |              |         |
| NIK Wali                                  | 🌲 NIK wali                                   |               |              |         |
| Tahun Lahir Wali                          | Sesuai dengan Kartu Keluarga (KK)            |               |              |         |
|                                           | Pekerjaan 👻                                  | Penghasilan 🔹 | Pendidikan 👻 |         |
| Nomor HP/WhatsApp                         | 📞 No. Handphone Wali                         |               |              |         |
| 🗎 KARTU BANTUAN                           |                                              |               |              |         |
| Nomor Kartu Keluarga<br>Seiahtera (KKS) * | H ·                                          |               |              |         |
| Nomor Program Keluarga                    | *lsi dengan tanda *-* apabila tidak memiliki |               |              |         |
| Harapan (PKH) *                           | *lsi dengan tanda *-* apabila tidak memiliki |               |              |         |
| Nomor Kartu Indonesia Pintar<br>(KIP) *   | "Isi dengan tanda "-" apabila tidak memiliki |               |              |         |
|                                           |                                              |               |              |         |
| <b>О</b> ВАСК                             |                                              |               |              | NEXT () |

 Selanjutnya memasukkan Data Sekolah Asal, isi semua kolom dengan data yang benar. Untuk kolom Alamat isi sesuai dengan alamat sekolah asal. Untuk Nomor NPSN silahkan menanyakan kepada sekolah asal atau lihat di Raport.

Pastikan sudah terisi semua dengan benar lalu klik NEXT.

| PPDB Online MTS NEGERI 1 BOJONEGORO |                      |                                              |                        |        |
|-------------------------------------|----------------------|----------------------------------------------|------------------------|--------|
| KETENTUAN , D/                      | ATA SISWA , DATA ORA | NG TUA                                       | KONFIRMASI             | _      |
|                                     |                      | FORMULIR PENDAFT/<br>DATA SEKOLAH AS         | ARAN<br>S <b>AL</b>    |        |
|                                     | Asal Sekolah *       | 🏛 Nama Sekolah                               |                        |        |
|                                     |                      | *Sesuai dengan data sekolah                  |                        |        |
|                                     |                      | Pilih Jenjang Sekolah 👻                      | Pilih Status Sekolah 👻 |        |
|                                     |                      | *Jenjang sekolah                             | *Status sekolah        |        |
|                                     |                      |                                              |                        |        |
|                                     |                      |                                              |                        |        |
|                                     | Alamat *             | Alamat Sekolah Asal                          |                        |        |
|                                     |                      | *Cukup dituliskan nama dusun/jalan dan RT/RW |                        |        |
|                                     |                      | Kabupaten                                    | Provinsi               |        |
|                                     |                      | *Isi sesuai KK                               | *lsi sesuai KK         |        |
|                                     |                      |                                              |                        |        |
| васк                                |                      |                                              |                        | NEXT 0 |
|                                     |                      |                                              |                        |        |

8. Selanjutnya Tahap Konfirmasi berikan tanda **centang** "data yang saya masukkan sudah sesuai syarat & ketentuan!". Kemudian Klik **DAFTAR SEKARANG** 

| PPDB Online MTS NEGERI 1 BOJONEGORO |                                                                                                    |                       |
|-------------------------------------|----------------------------------------------------------------------------------------------------|-----------------------|
| KETENTUAN                           | DATA SISWA , DATA ORANG TUA , DATA SEKOLAH , KONFIRMASI                                                                                                    |                       |
|                                     | KONFIRMASI DATA<br>PESERTA DIDIK BARU                                                                                                    |                       |
|                                     | PEHATIKAN!<br>Proses pendaflaran PPDB Online MTS NEGERI 1 BOJONEGORO Tahun Pelajaran 2025-2026 hampir selesai. Silakan periksa<br>kembali data-data yang sudah anda masukkan. Pastikan data input anda sesuai dan benar.<br>Kilik tombol Kembali/Back untuk melihat data yang anda masukkan. Anda bisa mengedit kembali data yang sudah diinput. |                       |
|                                     | Data yang saya masukkan sudah sesuai syarat & ketentuan!                                                                                                    |                       |
| <b>3</b> васк                       |                                                                                                    | 🗹 DAFTAR SEKARANG 🚺 🔨 |

9. Jika pendaftaran berhasil, maka akan beralih ke halaman Dashboard PPDB Online seperti gambar dibawah ini. Untuk selanjutnya melakukan **Upload Berkas** 

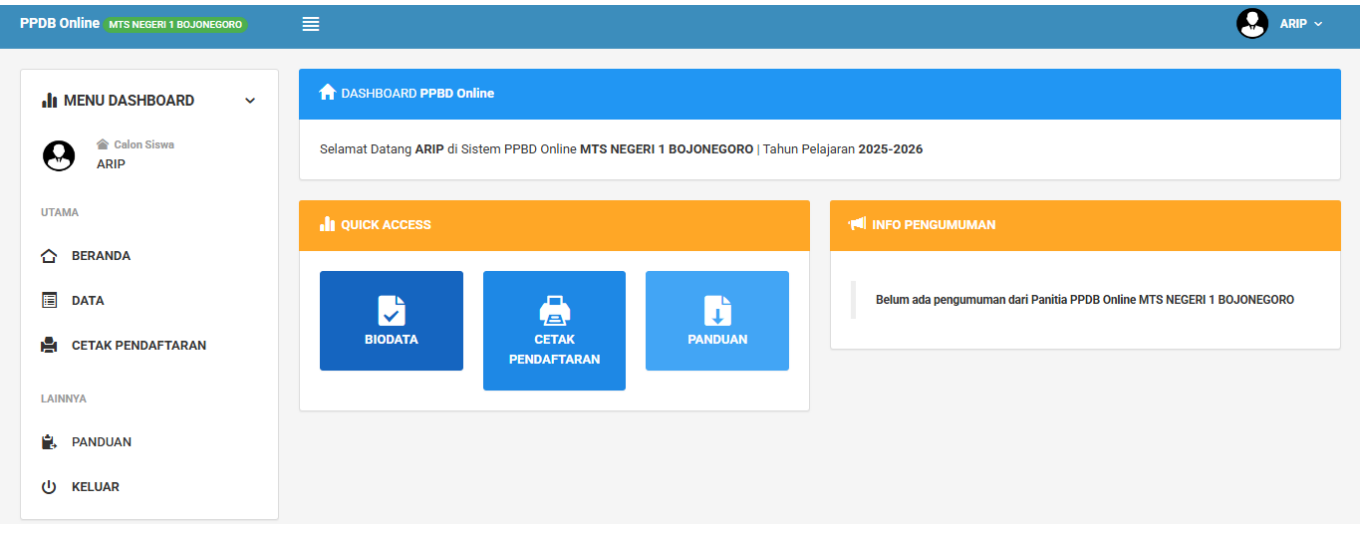

## **B. Upload Berkas Pendaftaran**

 Pada Tahap Upload Berkas Klik **Biodata** pada Dashboard PPDB Online, maka akan beralih ke halaman seperti dibawah ini. Silahkan periksa dan cek biodata siswa yang sudah terdaftarkan, apabila ada kesalahan bisa menghubungi panitia PPDB Online MTsN 1 Bojonegoro dan tidak dianjurkan untuk mendaftar Kembali agar tidak terjadi double data.

| Calon Siswa         |                                               | 1. BIODATA SISWA         |                        |
|---------------------|-----------------------------------------------|--------------------------|------------------------|
| 0                   |                                               | No. Pendaftaran PPD      | B20250123009           |
| IITAMA              |                                               | NISN 1111                | 111111                 |
| V TABLA             |                                               | NIK 1234                 | 1567890123456          |
| C BERANDA           | n UPLOAD BERKAS                               | Nama Lengkap ARIP        | )                      |
| -                   |                                               | Jenis Kelamin Laki-      | Laki                   |
| DATA                |                                               | Tempat & Tgl. Lahir SUR/ | ABAYA, 01 Januari 2010 |
|                     | No. Jenis Status                              | Agama Islan              | n                      |
| E CETAK PENDAFTARAN | 1 Kartu NISN X belum                          | Status anak Anak         | Kandung                |
|                     |                                               | Alamat ASA:              | S, ASA asa ASA 12345   |
| AINNVA              | 2 Ijazah SMP/MTs /SKL X belum                 | Handphone/WhatsApp 0821  | 42003608               |
| Launta              | 3 Kartu Keluarga (KK) X belum                 | No. KK 1234              | \$567890123456         |
| A PANDUAN           |                                               | Nama KK ASA              |                        |
|                     | 4 Rapot 3, 4, dan 5 × belum                   | 2. DATA SEKOLAH          |                        |
| U KELUAR            | 5 Sertifikat Prestasi × belum                 | Nama Sekolah DAK         | DJAK                   |
|                     |                                               | NPSN 1234                | \$5678                 |
|                     | 6 KIP, PKH, KKS × belum                       | Status NEG               | ERI                    |
|                     |                                               | Alamat FSJk              | (D, FSJKFLS FSJKLF     |
|                     |                                               | 3. BEASISWA/BANTUAN      |                        |
|                     | JENIS FILE Pilih jenis berkas 🗸               | No. KKS -                |                        |
|                     |                                               | No. PKH -                |                        |
|                     | UPLOAD Pilih File Tidak ada file yang dipilih | No. KIP -                |                        |
|                     |                                               | 4. BIODATA AYAH SISWA    |                        |
|                     | LIDI OAD BEDKAS                               | Nama Lengkap             | ASA                    |
|                     | OF EORD BERRAS                                | NIK Ayah                 | 1234567890123456       |
|                     |                                               | Pendidikan               | SD/Sederajat           |

 Selanjutnya pada Jenis File silahkan pilih sesuai dengan berkas yang akan di upload. Kemudian Klik Pilih File dan silahkan pilih file yang benar pada penyimpanan anda. Jika sudah, Klik UPLOAD BERKAS.

| No.                 | Jenis                                  | Status  |
|---------------------|----------------------------------------|---------|
| 1                   | Kartu NISN                             | × belum |
| 2                   | ljazah SMP/MTs /SKL                    | × belum |
| 3                   | Kartu Keluarga (KK)                    | × belum |
| 4                   | Rapot 3, 4, dan 5                      | × belum |
| 5                   | Sertifikat Prestasi                    | × belum |
| 6                   | KIP, PKH, KKS                          | × belum |
| ienis fil<br>Ipload | E 1. Kartu NISN<br>Pilih File NISN.prg |         |

3. Upload berkas dinyatakan sukses apabila pada kolom status berubah menjadi tanda centang hijau dan muncul notifikasi Berhasil seperti gambar dibawah ini.

| No.                                    | Jenis               | Status  |  |  |  |  |  |
|----------------------------------------|---------------------|---------|--|--|--|--|--|
| 1                                      | Kartu NISN          | 🗸 Sudah |  |  |  |  |  |
| 2                                      | Ijazah SMP/MTs /SKL | × belum |  |  |  |  |  |
| 3                                      | Kartu Keluarga (KK) | × belum |  |  |  |  |  |
| 4                                      | Rapot 3, 4, dan 5   | × belum |  |  |  |  |  |
| 5                                      | Sertifikat Prestasi | × belum |  |  |  |  |  |
| 6                                      | KIP, PKH, KKS       | X belum |  |  |  |  |  |
| Berhasil! File akte diupload X         |                     |         |  |  |  |  |  |
| JENIS FILE Pilih jenis berkas 🗸        |                     |         |  |  |  |  |  |
| Pilih File Tidak ada file yang dipilih |                     |         |  |  |  |  |  |

- 4. Ulangi Kembali tahap sebelumnya untuk upload berkas yang lain hingga tidak ada lagi tanda silang merah pada kolom status.
- 5. Untuk selanjutnya Klik Beranda untuk ke tahap Cetak Bukti Pendaftaran

# C. Cetak Bukti Pendaftaran

1. Pada Tahap Cetak Bukti Pendaftaran Klik menu <u>Cetak Pendaftaran</u> maka akan dialihkan kehalaman download bukti pendaftaran seperti gambar di bawah ini.

| ≡ | PPDB20250123009 - ARIP |                                                                                                    |               | 1 / 1         | - 100% +                  |                        |                     |                        |                                           | * <b>-</b>                                                                 |
|---|------------------------|----------------------------------------------------------------------------------------------------|---------------|---------------|---------------------------|------------------------|---------------------|------------------------|-------------------------------------------|----------------------------------------------------------------------------|
|   |                        | Pender<br>PENERIMAAN PESERTA DIDIK BARU<br>MTS NEGERI 1 BOJONEGORO<br>J. Mongimali. No 156 Sukorajo Bojonegoro                                                                   |               |               |                           | ndaftaran Online Akun  | PPDB20250123009     | ARIP                   | Dokumen<br>MTS Ne<br>melalui https://ppdb | ni resmi dikeluarkan oleh<br>GERI 1 BOJONEGORO<br>untsn1bojonegoro.sch.id/ |
|   | 1                      | TANDA BUKTI PENDAFTARAN<br>PENERIMAAN PESERTA DIDIK BARU<br>Tahun Pelajaran 2025-2026                                                                                            |               |               |                           |                        |                     |                        |                                           |                                                                            |
|   |                        |                                                                                                    | Nomes D       | an defteren   |                           | Dee                    | eend                |                        | Tanggal Dandeflaren                       | <u> </u>                                                                   |
|   |                        | Nomor Pendattaran                                                                                                    |               |               |                           | Pas                    | sword               | +                      | 2025 01 22 02:24:57                       |                                                                            |
|   |                        | PPDB20250123009 11111111 2025-                                                                                                    |               |               |                           |                        | 2025-01-25 03.34.57 |                        |                                           |                                                                            |
|   |                        | BIODATA SISWA                                                                                                    |               |               |                           |                        | 1                   |                        | Alemet                                    |                                                                            |
|   |                        |                                                                                                    |               |               | 1234567800123456          |                        | 2424 gelei          |                        | Alamat<br>ASAS 12345                      |                                                                            |
|   |                        |                                                                                                    | Nama Lengkan  |               | ADID                      |                        | Desa/Kelurahan ASA  |                        | ASAS 12345                                |                                                                            |
|   |                        |                                                                                                    | TTI           | ,             | SURABAVA 01 lan           | uari 2010              |                     | Kecamatan              | 262                                       |                                                                            |
|   |                        |                                                                                                    | Jenis Kelamin |               | Laki-Laki                 | 00112010               |                     | Kabupaten              | ASA                                       |                                                                            |
|   |                        |                                                                                                    | Agama         |               | Islam                     | Provinsi               |                     | Provinsi               | SAS                                       |                                                                            |
|   |                        |                                                                                                    | NISN          |               | 1111111111                | No. HP                 |                     | 082142003608           |                                           |                                                                            |
|   |                        |                                                                                                    | Sekolah Asal  |               | DAKDJAK                   |                        |                     | Avah                   | ASA                                       |                                                                            |
|   |                        |                                                                                                    | Tol. Cetak    |               | 23 Januari 2025           |                        |                     | lbu                    | SASA                                      |                                                                            |
|   |                        | KEPALA KELUAR                                                                                                    | GA            |               |                           |                        | INFORMASI AKU       | JN                     |                                           |                                                                            |
|   |                        | Nomor KK                                                                                                    |               | 1234567890123 | 456                       | Username               |                     | PPDB20250123009        |                                           |                                                                            |
|   |                        | Nama Kepala Keluarga ASA                                                                                                    |               |               |                           | Password 111111111     |                     | 1111111111             |                                           |                                                                            |
|   |                        | PERINGATAN! 1. Calon siswa yang diterima namun TIDAK LAPOR DIRI sesuai dengan jadwal yang dit<br>Informasi Calon siswa silahkan di akses https://bit.ly/INFOPPDBMTsN1BOJONEGORO. |               |               |                           | val yang ditentukan, d | ianggap MENGUNDU    | RKAN DIRI. 2. Penyerah | an Berkas Wajib didampingi Orang Tua Grup | Whatshap untuk                                                             |
|   |                        |                                                                                                    |               | Panitia Pene  | rimaan Peserta Didik Baru | Madrasah (PPDBM)       | MTS NEGERI 1 BOJ    | ONEGORO   Tahun Pela   | ajaran 2025-2026                          |                                                                            |

- Selanjutnya Klik tanda panah bawah pada kanan atas halaman untuk mengunduh bukti pendaftaran PPDB MTsN 1 Bojonegoro, lalu klik gambar printer untuk cetak/print bukti pendaftaran.
- Selanjutnya silahkan bergabung dengan Grup Whatsapp Informasi Resmi PPDB MTsN
   Bojonegoro dengan klik atau kunjungi link yang tertera pada bukti pendaftaran.
- 4. Bukti pendaftaran wajib dicetak dan dibawa pada saat mengikuti seluruh tahapan tes PPDB Online.

# D. Pengumuman Hasil Seleksi

- 1. Tahap Verifikasi dan Tes Baca Qur'an
  - a. Untuk mengetahui hasil verifikasi berkas dan tes baca qur'an silahkan log-in melalui website PPDB MTsN 1 Bojonegoro. Klik Masuk Siswa.

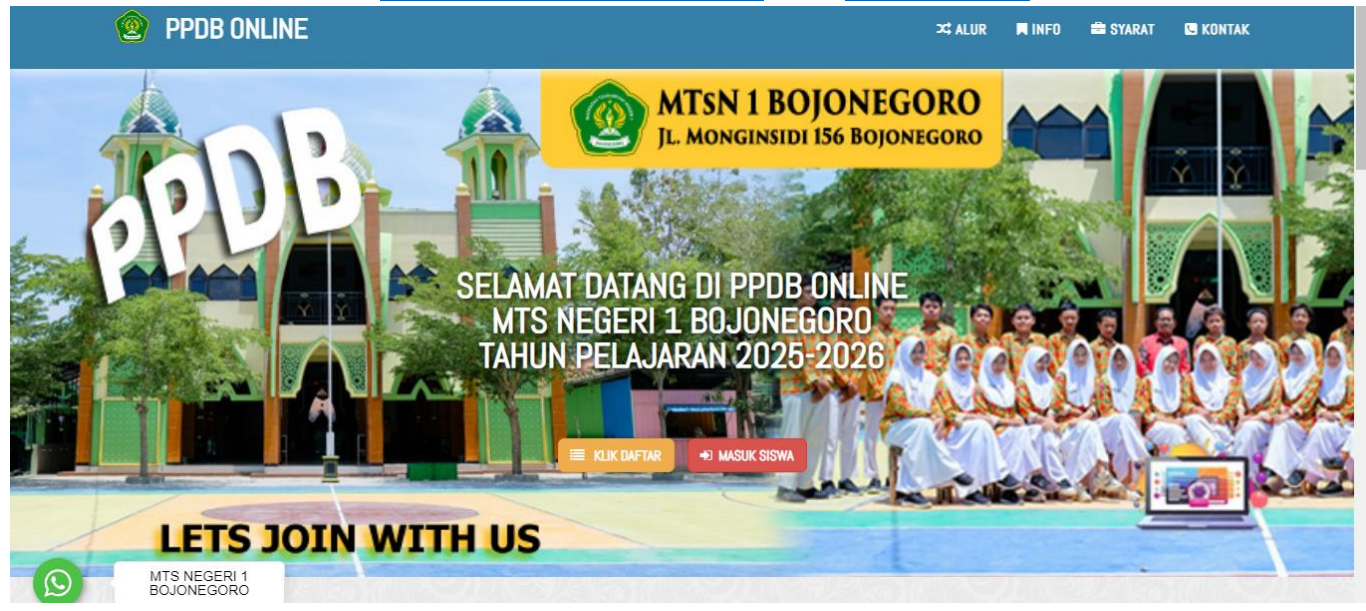

b. Masukkan **username** dan **password** sesuai dengan yang tertera di bukti

pendaftaran.

| PPDB Online MTS NEGERI 1 BOJONEGORO |                                                   |
|-------------------------------------|---------------------------------------------------|
|                                     |                                                   |
|                                     | LOGIN USER PPDB Online<br>MTS NEGERI 1 BOJONEGORO |
|                                     | PPDB20250123009                                   |
|                                     | C MASUK                                           |

c. Apabila dinyatakan lulus tahap verifikasi berkas dan tes baca qur'an akan muncul notifikasi pengumuman pada halaman Dashboard PPDB Online seperti gambar di bawah ini.

| PPDB Online MTS NEGERI 1 BOJONEGORO        | . ≡                                                                        |                             | 😔 ARIP ~                                                                       |
|--------------------------------------------|----------------------------------------------------------------------------|-----------------------------|--------------------------------------------------------------------------------|
| LI MENU DASHBOARD →<br>Calon Siswa<br>ARIP | DASHBOARD PPBD Online Selamat Datang ARIP di Sistem PPBD Online MTS NEGERI | 1 BOJONEGORO   Tahun Pelaji | aran 2025-2026                                                                 |
| UTAMA                                      |                                                                            |                             | MI INFO PENGUMUMAN                                                             |
| 습 BERANDA                                  |                                                                            |                             |                                                                                |
| DATA                                       |                                                                            | J.                          | Selamat! Atas nama ARIP dinyatakan:                                            |
| ETAK PENDAFTARAN                           | BIODATA CETAK<br>PENDAFTARAN                                               | PANDUAN                     | Penerimaan Peserta Didik Baru (PPDB) - MTS NEGERI 1 BOJONEGORO   2025-<br>2026 |
| LAINNYA                                    |                                                                            |                             | Silahkan cetak bukti lulus verifikasi berkas.<br>E. Cetak Bukti Verifikasi     |

- d. Untuk selanjutnya bisa mengikuti pelaksanaan Tes Potensi Akademik.
- 2. Tahap Tes Potensi Akademik
  - a. Untuk mengetahui hasil Tes Potensi Akademik silahkan log-in melalui website <u>PPDB MTsN 1 Bojonegoro</u>. Klik <u>Masuk Siswa</u>.
  - b. Masukkan **username** dan **password** sesuai dengan yang tertera di bukti pendaftaran.
  - c. Apabila dinyatakan lulus tahap verifikasi berkas dan tes baca qur'an akan muncul notifikasi pengumuman pada halaman Dashboard PPDB Online seperti gambar di bawah ini.

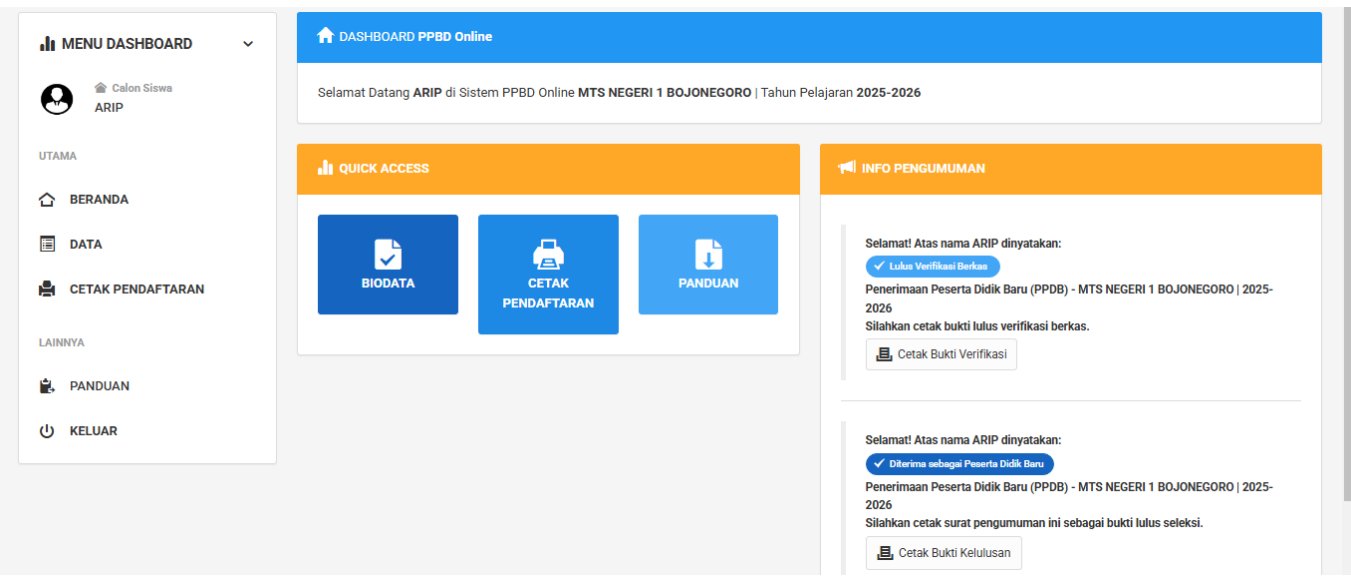

d. Kemudian Klik **Cetak Bukti Kelulusan** dan print untuk selanjutnya dibawa pada saat Lapor Diri.